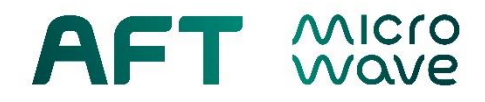

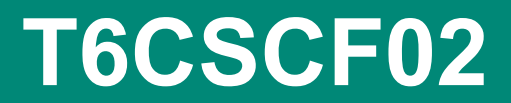

# TCU6 Customer Software 2.0 for Configuration File up- / download

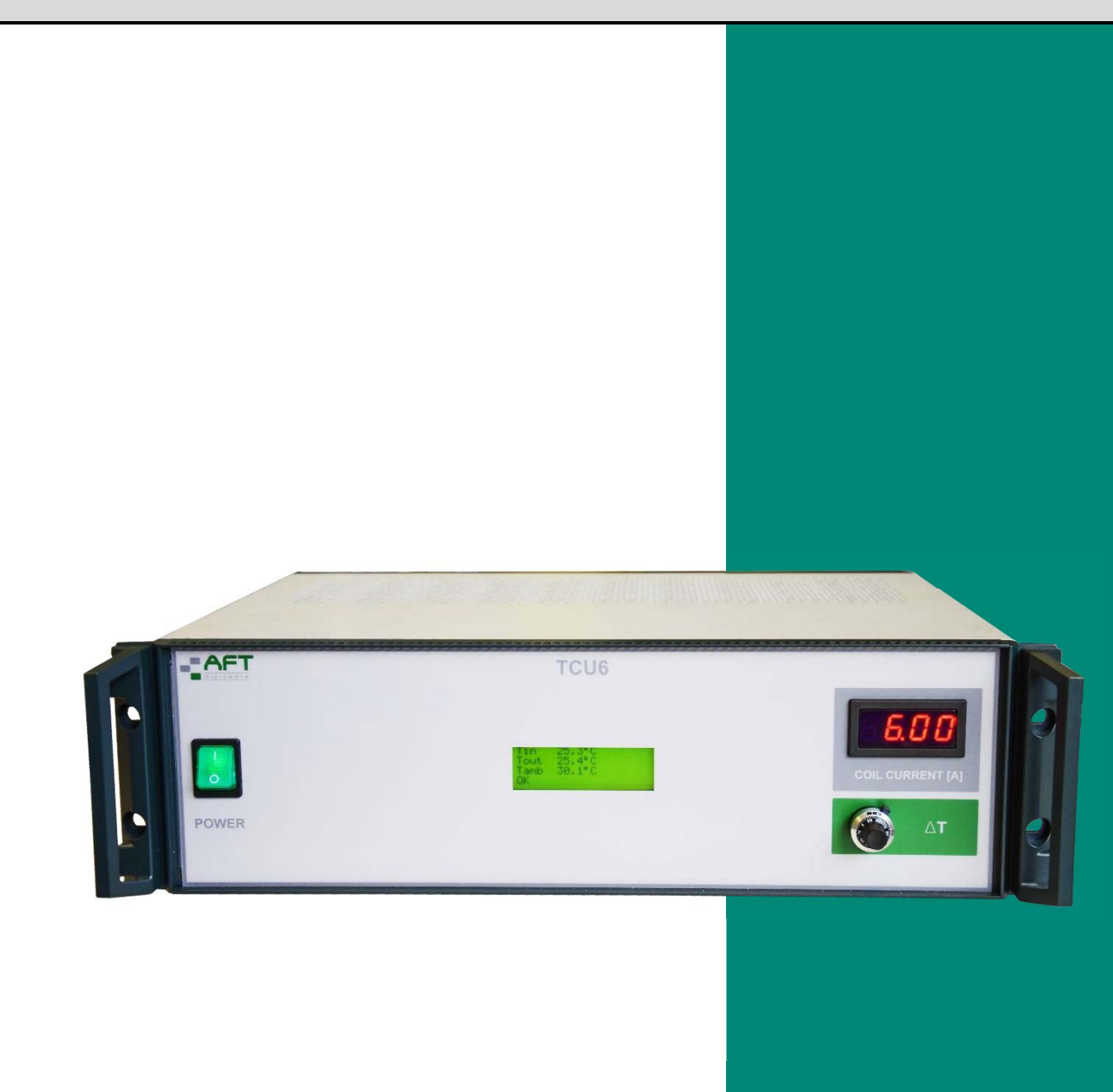

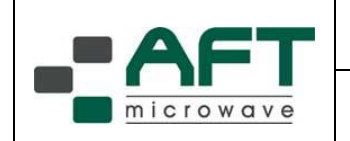

#### Content

| 1 | Requirements               | 3 |
|---|----------------------------|---|
| 2 | Installation               | 3 |
| 3 | Capabilities               | 3 |
| 4 | Main Window                | 3 |
| 5 | Connecting with TCU6       | 5 |
| 6 | Writing Configuration File | 6 |
| 7 | Reading Configuration File | 7 |
| 8 | Programming new Firmware   | 8 |

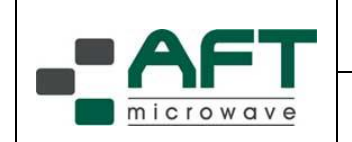

## 1 Requirements

To run the software a simple PC or laptop with Windows 7 or higher operating system is required.

Additionally a RS232 or USB cable is required to connect the PC with the TCU6.

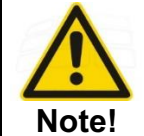

Configuration File up- / download is only possible for TCU6 devices with Software version <u>SW:1.7 or higher</u>.

# 2 Installation

The software is only an .exe file. It does not need an installation. Copy the TCU6.exe file to a folder on your PC. You must have read and write access for this folder.

# 3 Capabilities

- The software gives you basic read access to the information stored in the TCU6.
- The sensor values are shown as well as the supplied coil current.
- The software allows you to write and to read a TCU6 Configuration Files (circulator S/N specific) into and out of the TCU6. This file contains all information about the settings for a given circulator.
- In case a firmware update is required, this can be done with this software too.

## 4 Main Window

Upon the start of the TCU6.exe the following main window will appear.

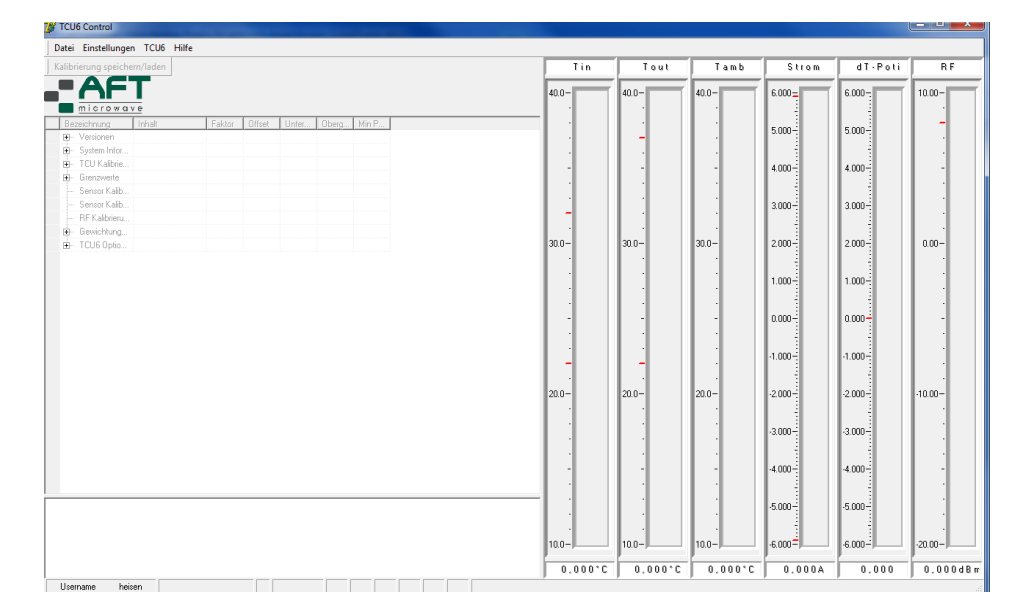

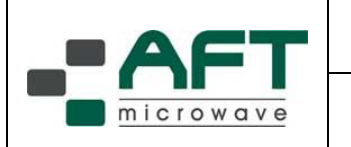

The picture shows the GUI with German descriptions. To change to English please select:

| 🎉 тсиб   | Control       | -          |        |        |       |       |
|----------|---------------|------------|--------|--------|-------|-------|
| Datei    | Einstellunger | TCU6 Hilfe |        |        |       |       |
| Kalibri  | Port          | laden      |        |        |       |       |
|          | Sprache       | Deutsch    |        |        |       |       |
|          |               | English    |        |        |       |       |
|          | microway      | e          | _      |        |       |       |
| Beze     | eichnung      | Inhalt     | Faktor | Offset | Unter | Oberg |
| <b>+</b> | Versionen     |            |        |        |       |       |
| ÷        | System Infor  |            |        |        |       |       |
| ÷        | TCU Kalibrie  |            |        |        |       |       |
| ÷        | Grenzwerte    |            |        |        |       |       |

Picture 2 Language selection

All information is disabled until connection with the TCU6 is established. Detailed information can be obtained by clicking the small + sign. This will expand the information tree.

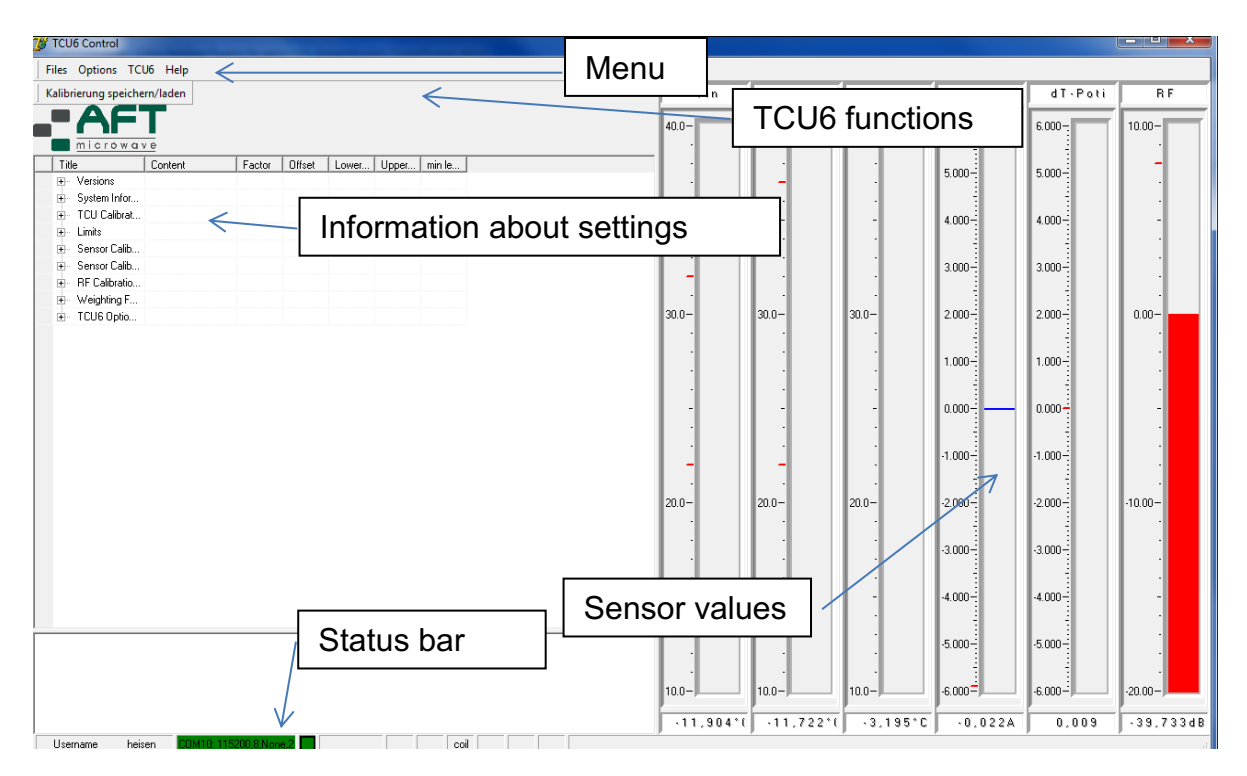

## Picture 3 Main window

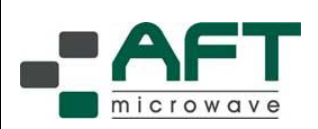

| Manual                                                              | P000201342 | Author:<br>Release: | J. Schwarzhorn<br>C. Weil |
|---------------------------------------------------------------------|------------|---------------------|---------------------------|
| TCU6 Customer Software 2.0<br>for Configuration File up- / download |            |                     | 05.07.2022                |
|                                                                     |            |                     | 5/9                       |

# 5 Connecting with TCU6

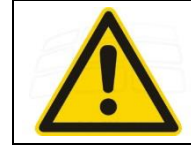

Warning! Do NOT initiate connection between TCU6 and PC under running RF in system!

Use either a RS232 or a USB cable to connect the PC with the TCU6. Please also have a look into the manual of the TCU6. The TCU6 will now be registered as a COM device in your Device Manager. Please have a look into the Device Manager and remember the COM-Port number.

In the GUI select the Menu Options/Ports.

| 🎽 тси            | TCU6 Control |      |                    |                      |  |  |  |
|------------------|--------------|------|--------------------|----------------------|--|--|--|
| Files            | Options      | TCU6 | Help               |                      |  |  |  |
| Settin Port      |              | tors | Sensor Calibration | Measurement Protocol |  |  |  |
| Language 🕨       |              |      |                    |                      |  |  |  |
|                  |              |      |                    |                      |  |  |  |
|                  | microwave    |      |                    |                      |  |  |  |
| Title Content    |              |      |                    |                      |  |  |  |
| 🖃 Versions       |              |      |                    |                      |  |  |  |
| TCU6 Control 1.0 |              |      |                    |                      |  |  |  |
|                  |              |      |                    |                      |  |  |  |

Picture 4 Port selection menu

A COM-Port selection dialog will appear. A selection of the available com ports will be presented. Please select the COM-Port for the TCU6 as named in the Device Manager. In some earlier versions of Windows the TCU6 might not be recognized. In this case please install a common USB driver.

Use Future Technology Devices International Ltd; FTDIChip CDM Driver Package. It can be found on http://www.ftdichip.com

| 🥻 Port Options |        |        |
|----------------|--------|--------|
| COMPort No.:   |        | Cancel |
| Baudrate       | 115200 | 🔹 🗸 ОК |
| Data bits      | 8      | •      |
| Parity         | None   | •      |
| Stop bits      | 2      | •      |
| Flow control   | no [   | •      |

Picture 5 COM-Port selection dialog

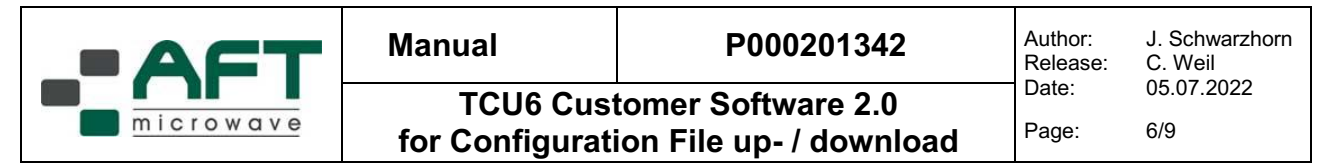

The software will now connect to the TCU6. A successful connection will be shown in the status bar in green color.

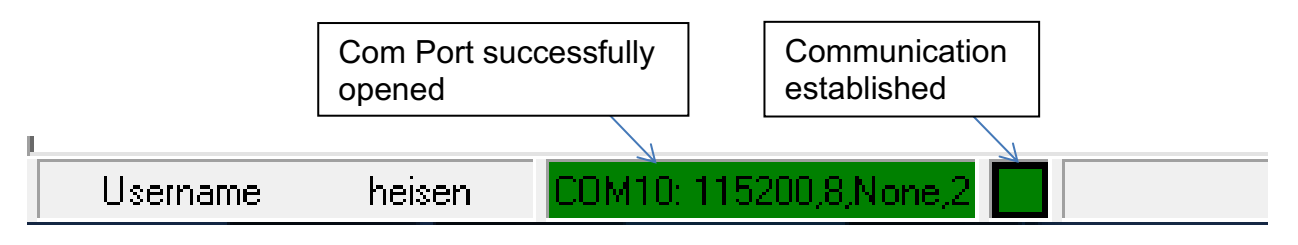

Picture 6 Status bar

# 6 Writing Configuration File

A TCU6 configuration file contains the full set of circulator S/N specific data. It is used to initially configure an unprogrammed TCU (e.g. spare) for operation with a specific circulator or to upgrade an existing TCU by overwriting the pre-programmed set of data.

#### AFT file format: XXXXXX\_Config\_YYYY\_MMM\_DD.TCU6-Dat

where XXXXXX stands for the circulator S/N and YYYY\_MMM\_DD is the date when the file was generated. YYYY: Year, MMM: Month in JAN to DEC, DD: Day.

<u>Caution</u>: Use configuration files provided by AFT only. Do not modify the files.

To write a new Configuration File into the TCU6, please copy the file to the directory of the TCU6.exe.

Use the Calibration Save/Load button from the TCU6 functions bar. The following dialog will appear.

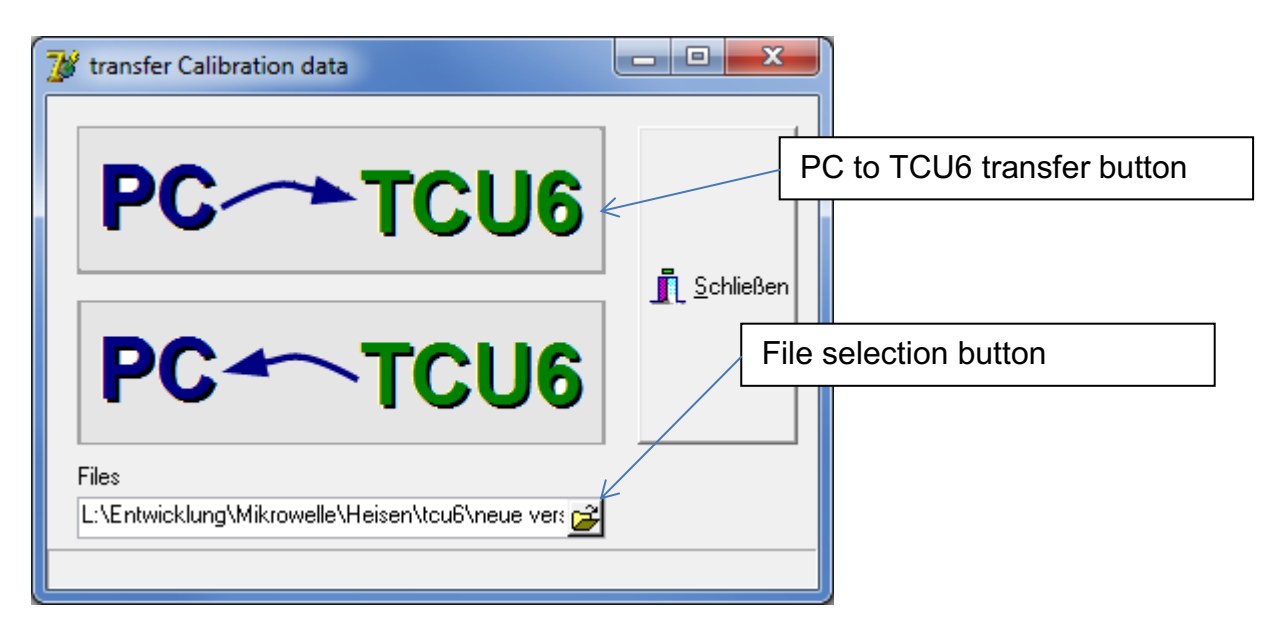

## Picture 7 File transfer dialog

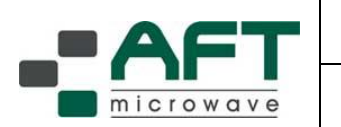

| Manual         | P000201342 | Author:<br>Release: | J. Schwarzhorn<br>C. Weil |
|----------------|------------|---------------------|---------------------------|
| TCU6 Cust      | Date:      | 05.07.2022          |                           |
| for Configurat | Page:      | 7/9                 |                           |

- Select the provided Configuration File (with file extension .TCU6-dat) by clicking the file selection button. Navigate to the appropriate file and select it.
- Now click the PC to TCU6 transfer button.
- The new data is now stored in the TCU6.

# 7 Reading Configuration File

Use the Calibration Save/Load button from the TCU6 functions bar. The following dialog will appear.

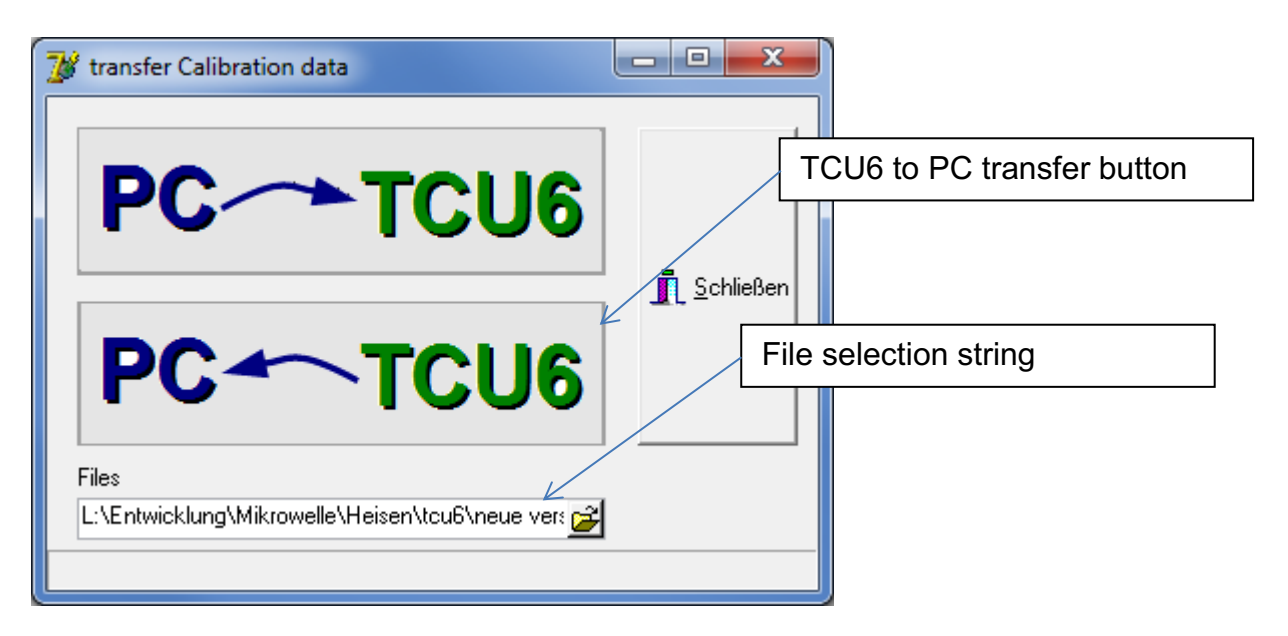

Picture 8 File transfer dialog

- Enter the path and file name you want to use in file selection string.
- Click the TCU6 to PC transfer button.
- The file is now available in the corresponding directory.

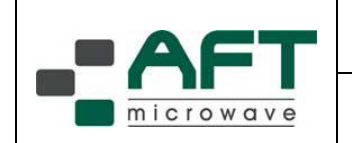

## 8 Programming new Firmware

<u>Caution</u>: Use original firmware files provided by AFT only.

File format: The file will have the extension .hex.

Select the Menu File/Flasher

| 💯 TCU6 Control |               |  |        |  |  |  |  |
|----------------|---------------|--|--------|--|--|--|--|
| Files Options  | TCU6 Help     |  |        |  |  |  |  |
| Flasher        | eichern/laden |  |        |  |  |  |  |
| Close          |               |  |        |  |  |  |  |
| microwave      |               |  |        |  |  |  |  |
| Title          | Content       |  | Factor |  |  |  |  |
|                |               |  |        |  |  |  |  |

## Picture 9 Flasher menu

The following dialog will appear.

| Programmer for TCU6       |          |            | File selection |
|---------------------------|----------|------------|----------------|
| Application file for TCU6 | ,        |            |                |
|                           | <u> </u> | Program    |                |
| TCU6 Serien Nr.           |          | Init E2P   |                |
|                           |          | TCU6 Reset |                |
|                           |          |            |                |
| Key                       | Value    |            |                |
|                           |          |            |                |
|                           |          |            |                |
|                           |          |            |                |
|                           |          |            | Status area    |
|                           |          | 4          |                |

Picture 10 Flasher dialog

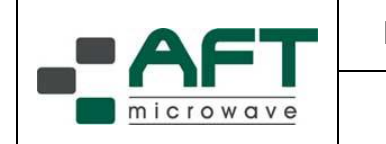

- Use the File selection button to select the supplied .hex file.
- Click the Program button. The TCU6 will now be flashed. This will also be displayed at the TCU6. A red progress bar will be displayed in the status area
- Upon completion the red status bar will turn green.
- Flashing is now completed.

The TCU6 will perform a reset and start with the new firmware. On rare occasions this reset will not be performed automatically. In these cases please switch the TCU off and then back on.